### ИНСТРУКЦИЯ О ПОЛУЧЕНИИ ЭЛЕКТРОННОЙ УСЛУГИ «ПРЕДОСТАВЛЕНИЕ ИНФОРМАЦИИ О ТЕКУЩЕЙ УСПЕВАЕМОСТИ ОБУЧАЮЩЕГОСЯ»

Данная инструкция для сайта 26gosuslugi.ru

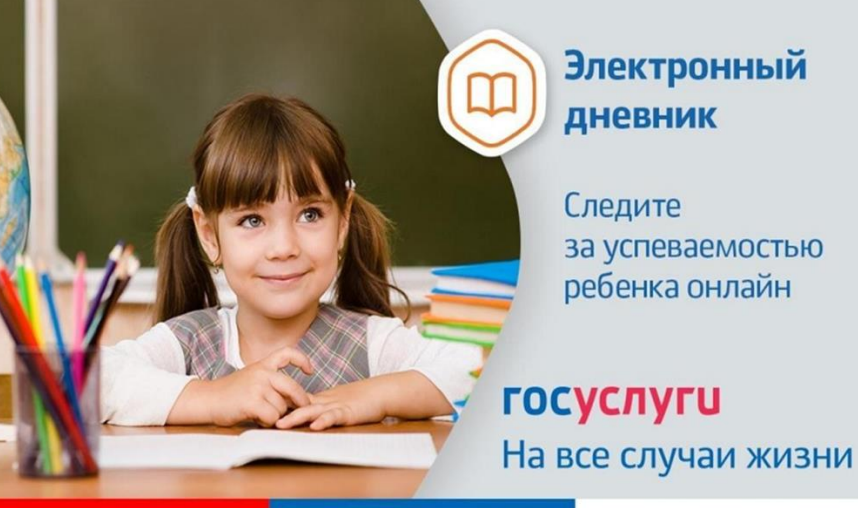

Электронный

за успеваемостью ребенка онлайн

# Зайдите на сайт <u>https://26gosuslugi.ru</u> Войдите в личный кабинет

| C 🔒 26gosuslugi.ru | Портал                                              | осуслуг Ставропольского края    | я                    |
|--------------------|-----------------------------------------------------|---------------------------------|----------------------|
|                    | Сайт региона Портал услуг МФЦ Транспорт Доступная с | реда Электросетевые организации | + Аа Увеличить шрифт |
|                    | ставропольскийкрай<br>ГОСУСЛУГИ                     | ог услуг Все получатели ~       | Личный кабинет — ~   |
|                    | Чем мы можем Вам помочь?                            |                                 |                      |
|                    | Введите название услуги                             |                                 | НАЙТИ                |
|                    | Например: загран паспорт                            |                                 |                      |

#### Популярные услуги

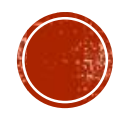

#### используя логин и пароль для портала ГОСУСЛУГИ

| ГОСУС<br>Телефон / Email / С<br>Пароль<br>Восстановить | <b>слуги</b><br>нилс              | (уда ещё можно войт<br>паролем от Госуслуг? | 1 C |
|--------------------------------------------------------|-----------------------------------|---------------------------------------------|-----|
| Вой<br>Войти други<br>QR-код                           | йти<br>им способом<br>Эл. подпись |                                             |     |
| Не удаёт                                               | ся войти?                         |                                             |     |

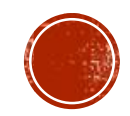

### 3. В разделе Популярные услуги найдите «Образование»

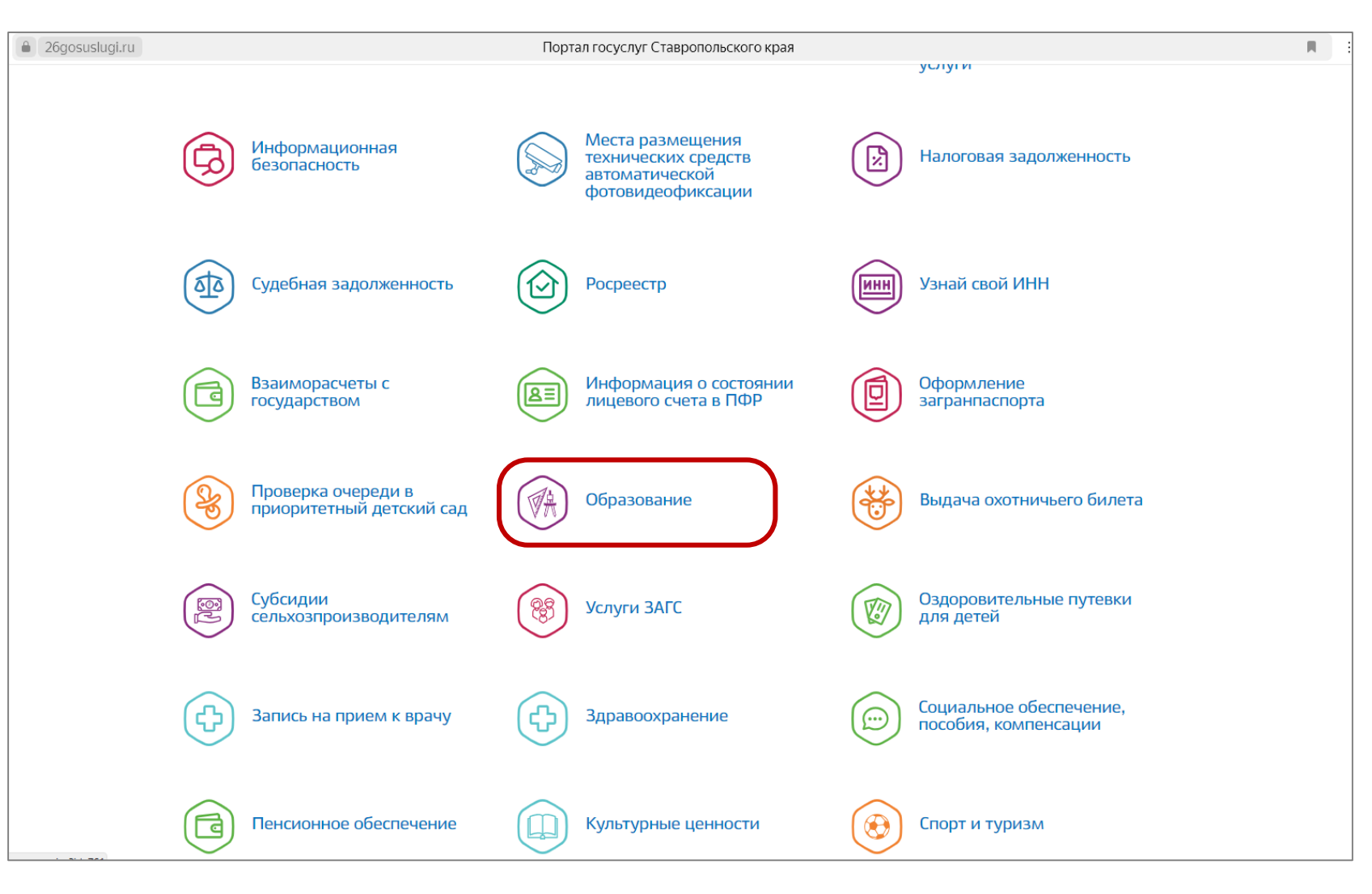

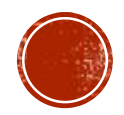

# 4. Зайдите в раздел «Предоставление информация о текущей успеваемости обучающегося»

| ставропольскийкрай                                                                             | Каталог услуг                                 | Все получатели                       | $\sim$    |                                                                          |
|------------------------------------------------------------------------------------------------|-----------------------------------------------|--------------------------------------|-----------|--------------------------------------------------------------------------|
| 🕷 Главная Услуга                                                                               |                                               |                                      |           |                                                                          |
| Карнуться Образователь                                                                         | ьные услуги                                   |                                      |           | Получить услугу 🗲                                                        |
| Памятка обучающихся по персональным да                                                         | анным »                                       |                                      |           | Записаться на прием 🗲                                                    |
| уроки по защите персональных данных »                                                          |                                               |                                      |           | Услугу предоставляет<br>Министерство образования<br>Ставропольского коал |
| Электронные услуги                                                                             |                                               |                                      |           | \$ (1) 3 m                                                               |
| <ul> <li>Зачисление в муниципальную и госу</li> <li>Дополнительные электронные сери</li> </ul> | дарственную общеоб<br>ЗИСЫ                    | бразовательную органі                | изацию    |                                                                          |
| Предоставление информации о теку                                                               | щей успеваемости об                           | бучающегося                          |           |                                                                          |
| Проверка номера очереди в приорит                                                              | етный детский сад                             |                                      |           |                                                                          |
| Прием заявлений, постановка на уче<br>образовательную программу дошколы                        | ет и зачисление детей<br>ного образования (де | і в образовательные о<br>тские сады) | рганизаці | ии, реализующие основную                                                 |

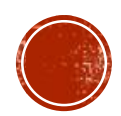

#### 5. Нажмите «Добавить ученика»

| Сайт региона        | Портал услуг          | МФЦ           | Транспорт     | Доступная среда Эл       | ектросетевые организации |   | + Аа Увеличить шрифт |
|---------------------|-----------------------|---------------|---------------|--------------------------|--------------------------|---|----------------------|
| ГОСУ                | вропольскийкр<br>СЛУГ | <sup>ай</sup> |               | Каталог услуг            | Все получатели           | ~ | ~                    |
| 希 Главная           | Предоставлени         | е информ      | ации о текуще | й успеваемости обучающег | клог                     |   |                      |
| Добавите<br>Успевае | ь учеников<br>мость F | Расписан      | ие Ит         | оговые оценки            |                          |   |                      |
| Дата                |                       |               |               | Ê                        | 1                        |   |                      |
| Будет отображе      | ена вся неделя вклю   | очающая в     | ыбранную дату | ,                        |                          |   |                      |

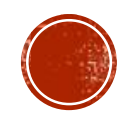

6. Далее необходимо выбрать муниципалитет (Буденновский), указать школу (МОУ СОШ № 11 с. Прасковея)

| 5 bolinagaioagero enviena      |         |          |                                                                                   |       |
|--------------------------------|---------|----------|-----------------------------------------------------------------------------------|-------|
| Выберите муниципалитет *<br>бу |         |          |                                                                                   |       |
| Буденновский                   |         |          | дан<br>исан Введите часть названия школы и выберите нужн<br>из выпадающего списка | ную 3 |
|                                | Закрыть | Добавить | щая в Буденновский                                                                |       |
|                                | лdе     |          | м. за<br>МОУ СОШ № 11 с. Прасковея                                                |       |

#### 7. Появится ФИО обучающегося. Нажмите кнопку «Добавить»

| Выберите муниці           | палитет *              |   |      |     |
|---------------------------|------------------------|---|------|-----|
| Буденновс                 | кий                    |   | <br> |     |
|                           |                        |   |      |     |
| выберите школу<br>МОУ СОШ | °<br>№ 11 с. Прасковея | 4 |      | дан |
|                           |                        |   |      | -   |
| ФИ                        | ) ученика              |   |      |     |
|                           | 0                      |   |      |     |

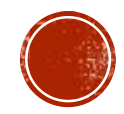

8. На вкладках «Успеваемость» и «Итоговые оценки» появится информация об успеваемости

В том случае, если Вы не находите своего ребенка, обратитесь к классному руководителю для актуализации информации

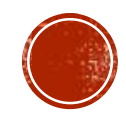